## ◆ご注意◆ 増改築リフォーム保険の団体検査の結果は検査システムから報告できません

増改築リフォーム保険利用時の団体検査の実施報告のご案内

以下の手順で実施報告をお願いします。

1 チェックシートのダウンロード

<u>帳票類ダウンロードの増改築リフォームページの最下部からダウンロードします。</u> <u>>増改築リフォームページはこちら</u>

<u>>こちらから直接ダウンロードいただけます(Excelファイル)</u>

2 検査の実施

● <u>チェックシートに記載の検査項目に沿って検査を実施します。</u>
 Point:検査の詳細はマニュアル(右上の二次元バーコード)を確認してください。

## 3 検査結果の報告

● 以下URLまたは右の二次元バーコードを読み取り、報告用フォームにアクセスします。 https://www.house-gmen.com/group-inspection/

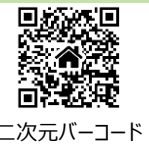

3 入力内容を確認のうえ写真をアップロードし、 [報告を完了する] ボタンをクリックします。
 注意:写真は、報告漏れや重複が無いようアップロード枚数や画像を確認してください。

 ④ <u>報告受付画面表示後、フォームに入力のメールアドレスに受付メールが届いていることを確認します。</u>

 注意:受付メールが届かない場合、報告ができていない可能性があるため再度報告をお願いします。

## 報告後、当社から[基礎配筋検査]の「担当検査員のご案内メール」の配信があります

受領した報告を当社側でシステムに登録する過程でのメール配信であり、事業者様に対応いただく お手続はございません。当社の都合で大変恐縮ですが、何卒ご承知おきください。

問合せ先

保険管理部 瑕疵検査室 TEL: 03-5408-8484